# **Nice** IT4WIFI

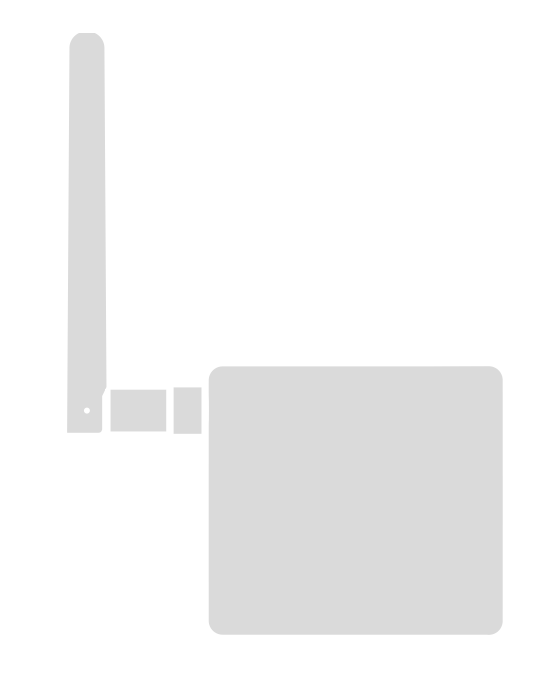

# Interface BusT4 - WiFi

Návod na montáž a používanie

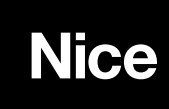

JUC 2

## OBSAH

**H**,0

| VŠEOBECNÉ VÝSTRAHV                                                                                                    |             |
|----------------------------------------------------------------------------------------------------|-------------|
| BEZPEČNOSŤ - MONTÁŽ - POUŽÍVANIE                                                                                                    | 2           |
| 1 - POPIS VÝROBKU A ÚČEL POUŽITIA                                                                                                    | 3           |
| 2 - MONTÁŽ                                                                                                    | 3           |
| 3 - TECHNOLÓGIA FUNGOVANIA                                                                                                    | 3           |
| <ul> <li>4 - PRVÁ KONFIGURÁCIA</li> <li>4.1 - Prvá konfigurácia s technológiou HomeKit<br/>(s aplikáciou "MyNice Welcome HK")</li> <li>4.2 - Prvá konfigurácia s technológiou MyNice (Android)</li> <li>4.3 - Prvá konfigurácia s technológiou MyNice (iOS)</li> </ul> | 4<br>4<br>5 |
| <ul> <li>5 - TECHNOLÓGIA HOMEKIT</li> <li>5.1 - Základné funkcie aplikácie "MyNice Welcome HK"</li> <li>5.2 - Ďalšie funkcie</li> </ul>                                                                                                    | 6<br>6<br>7 |
| <ul> <li>6 - TECHNOLÓGIA MYNICE</li> <li>6.1 - Základné funkcie aplikácie "MyNice Welcome"</li> </ul>                                                                                                    | 8<br>8      |
| 7 - SLUŽBA IFTTT                                                                                                    | 10          |
| 8 - RESET                                                                                                    | 11          |
| 9 - LED                                                                                                    | 11          |
| 10 - ČO ROBIŤ, KEĎ                                                                                                    | 13          |
| 11 - TECHNICKÉ PARAMETRE                                                                                                    | 13          |
| 12 - LIKVIDÁCIA VÝROBKU                                                                                                    | 13          |
| 13 - PRÁVNE POZNÁMKY                                                                                                    | 13          |
| VYHLÁSENIE O ZHODE ES                                                                                                    | 14          |
|                                                                                                    |             |

1

## VŠEOBECNÉ VÝSTRAHY: BEZPEČNOSŤ - MONTÁŽ - POUŽÍVANIE (originálny návod)

- POZOR Počas montáže zariadenia je dôležité pozorne dodržiavať všetky inštrukcie uvedené v tomto návode. Nepokračujte v montáži, ak máte akékoľvek pochybnosti a prípadne požiadajte o vysvetlenie asistenčnú službu Nice.
- POZOR Dôležité inštrukcie: odložte si tento návod pre prípadné servisné zásahy alebo likvidáciu zariadenia v budúcnosti.
- POZOR Všetky kroky montáže, zapojenia, programovania a servisu zariadenia musia byť vykonané výhradne kvalifikovaným technikom!
- Neotvárajte ochranný kryt zariadenia, pretože obsahuje elektrické obvody, ktoré sa neservisujú.
- Na žiadnej časti zariadenia nevykonávajte úpravy. Nedovolené zákroky môžu spôsobiť iba poruchy. Výrobca sa zrieka akejkoľvek zodpovednosti za škody spôsobené svojvoľnou úpravou výrobku.
- Nedávajte zariadenie do blízkosti zdrojov tepla, ani ho nevystavujte voľným plameňom. Takéto kroky ho môžu poškodiť a spôsobiť poruchy.
- Výrobok nie je určený na používanie osobami (vrátane detí), ktorých fyzické, zmyslové alebo mentálne schopnosti sú znížené, alebo ktorým chýbajú potrebné skúsenosti a znalosti, pokiaľ nie sú pod dozorom osoby zodpovednej za ich bezpečnosť alebo ak neboli touto osobou poučené o používaní výrobku.
- Dohliadnite na deti, aby sa nehrali s výrobkom.
- Oboznámte sa tiež s výstrahami uvedenými v návode k pohonu, s ktorým bude výrobok používaný.
- S výrobkom narábajte opatrne, vyhnite sa stlačeniu, nárazu a pádu kvôli možnému poškodeniu.
- Obalový materiál výrobku musí byť zlikvidovaný pri plnom dodržiavaní noriem platných vo vašej krajine.
- Výrobok musí byť použitý vo vnútornom prostredí alebo v každom prípade chránený pred atmosfetickými vplyvmi.

# A POZOR! – Akékoľvek iné použitie, ako je tu popísané a v prostredí odlišnom od uvedeného v tomto návode, sa považuje za nesprávne a zakázané!

IT4WIFI je zariadenie, ktoré prostredníctvom WiFi komunikácie umožňuje kontrolovať pohyb a stav pohonov Nice typu Gate&Door, kompatibilných s protokolom BusT4 (Opera).

Skôr ako pristúpite k montáži výrobku, uistite sa, že máte k dispozícii:

- 1 riadiacu jednotku pohonu Nice z katalógu Gate&Door, vybavenú zásuvkou BusT4 alebo konektorom pre IBT4N
- 1 prístupový bod WiFi b/g, ktorý podporuje službu Bonjour od Apple (viď návod na obsluhu prístupového bodu)
- 1 iPhone so systémom iOS 10.0 (alebo novším) alebo 1 smartfón so systémom Android 5 (alebo novším)

Sada obsahuje:

- Zariadenie IT4WIFI
- Interfejs IBT4N
- Telefónny kábel RJ-11 (6 polôh 4 kontakty)

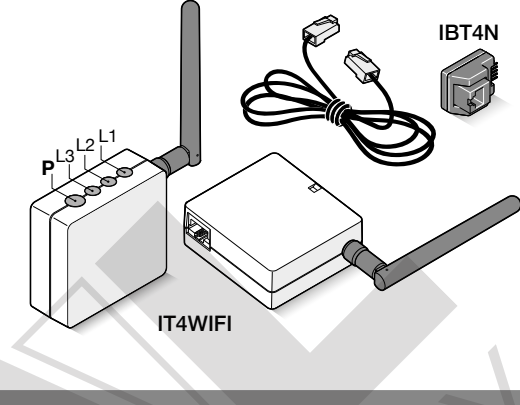

## 2 montáž

A POZOR! – Skôr ako budete pokračovať v montáži, uistite sa, že miesto, kde bude inštalované IT4WIFI, je pokryté signálom z domáceho prístupového bodu WiFi.

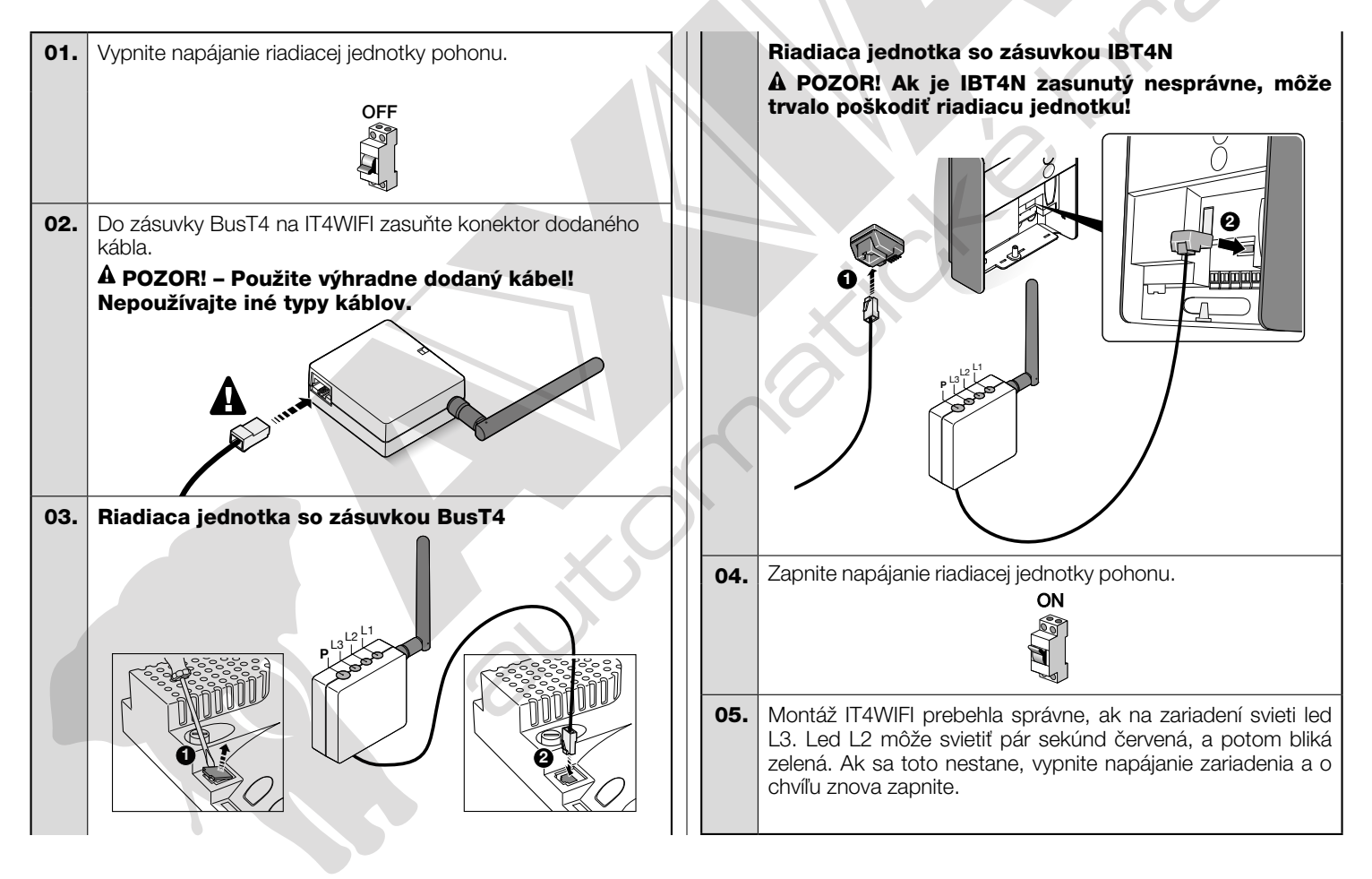

## 3 TECHNOLÓGIA FUNGOVANIA

Pred konfiguráciou IT4WIFI prostredníctvom aplikácie je potrebné zvoliť druh technológie, ktorá sa bude používať: zariadenie je kompatibilné s technológiou HomeKit alebo s technológiou MyNice (v **Tab. 1** sú popísané základné vlastnosti). **Tieto dve technológie nemôžu fungovať súčasne.** 

- Ak máte iPhone, môžete použiť technológiu HomeKit alebo technológiu MyNice (Tab. 1).

- Ak máte smartfón Android, môžete použiť jedine technológiu MyNice (Tab. 1).

A Technológia zvolená prvým užívateľom musí byť tá istá, ktorú budú používať následne ostatní užívatelia. Druh technológie môže byť zmenený len vykonaním Resetu (kapitola 8).

A Prvý užívateľ, ktorý sa prihlási k IT4WIFI, sa stáva tiež administrátorom zariadenia a bude môcť pozývať/povoľovať ďalších užívateľov, ktorí chcú ovládať IT4WIFI.

|                                   | Tabuľka 1                                                                                                    |                                                                                           |                                                                                                    |  |  |  |  |
|-----------------------------------|----------------------------------------------------------------------------------------------------|-------------------------------------------------------------------------------------------|----------------------------------------------------------------------------------------------------|--|--|--|--|
|                                   | Technológ                                                                                                    | jia HomeKit                                                                               | Technológia MyNice                                                                                                    |  |  |  |  |
| Podporované<br>mobilné zariadenia | - iPhone s iOS 10.0 alebo novším -                                                                                                    |                                                                                           | <ul> <li>- iPhone s iOS 10.0 alebo novším</li> <li>- smartfón s Android 5 alebo novším</li> </ul>                                                                                                    |  |  |  |  |
| Kompatibilné<br>aplikácie         | Aplikácia "Domácnosť"<br>od Apple dostupná od<br>iOS 10.0 (alebo novší)                                                                                                    | Aplikácia "MyNice<br>Welcome HK" od Nice<br>dostupná v Apple Store                        | Aplikácia "MyNice Welcome" od Nice dostupná v<br>Google Play pre smartfón so systémami Android alebo<br>dostupná v Apple Store pre iPhone so systémami iOS                                                                                                    |  |  |  |  |
| Základné vlastnosti               | <ul> <li>Kompatibilná s riadiac</li> <li>Garage Door, ktoré používa</li> <li>Možné príkazy: Otvor, S</li> <li>Kompatibilná so</li> <li>Diaľkovo ovládateľná (viele)</li> </ul> | imi jednotkami Nice typu<br>ajú protokol BusT4 (Opera)<br>štop, Zatvor<br>ď kapitolu 4.1) | <ul> <li>Kompatibilná so všetkými riadiacimi jednotkami Nice<br/>typu Gate&amp;Door, ktoré používajú protokol BusT4 (Opera)</li> <li>Možné príkazy: všetky príkazy k pohybu, medzi nimi<br/>čiastočné otvorenie</li> <li>Kompatibilná so službou IFTTT</li> <li>Diaľkovo ovládateľná (s aktívnym pripojením na Internet)<br/>bez potreby ďalších zariadení</li> </ul> |  |  |  |  |

#### A POZOR! - Na diaľkové používanie Siri a IT4WIFI musí byť prístupový bod pripojený na internet.

## $4\,$ prvá konfigurácia

#### Na konfiguráciu IT4WIFI s technológiou HomeKit:

• pre používanie aplikácie "Domácnosť" od Apple, navštívte stránku https://support.apple.com/sk-sk/HT204893

pre používanie aplikácie "MyNice Welcome HK", stiahnite ju z Apple Store a potom postupujte, ako je popísané v kapitole 4.1 - Tab. 2
 A Aplikácia "Domácnosť" je schopná spravovať všetky aktívne zariadenia HomeKit, aplikácia "MyNice Welcome HK" spravuje len aktívne zariadenia HomeKit od Nice.

A Pozor! - V technológii HomeKit je príkaz Stop k dispozícii, len ak sa používa aplikácia MyNice Welcome HK. Na konfiguráciu IT4WIFI s technológiou MyNice v Androide:

• stiahnite aplikáciu "MyNice Welcome" z Google Play a potom postupujte, ako je popísané v kapitole 4.2 - Tab. 3

Na konfiguráciu IT4WIFI s technológiou MyNice v iOS:

• stiahnite aplikáciu "MyNice Welcome" z Apple Store a potom postupujte, ako je popísané v kapitole 4.3 - Tab. 4

#### 4.1 - Prvá konfigurácia s technológiou HomeKit s aplikáciou "MyNice Welcome HK"

Na vykonanie procedúry je potrebné byť v blízkosti IT4WIFI, led L3 musí svietiť zelená a led L2 blikať zelená. V prípade, že to tak nie je, vykonajte Reset (kapitola 8).

Tiež sa uistite, že iPhone je pripojený do siete WiFi, ktorá podporuje službu Bonjour.

Ovládanie tohto aktívneho zariadenia HomeKit si vyžaduje iPhone s iOS 10.0 alebo novším.

Ovládanie tohto aktívneho zariadenia HomeKit, automaticky a mimo domu, si vyžaduje Apple TV s tvOS 10.2 alebo novším, alebo iPad s iOS 10.0 alebo novším, konfigurovaný ako domáci rozbočovač.

| Tabu | Iľka 2 - iPhone s operačným systémom iOS                                                                                                    | 10.0 a novším                                                                                                    |
|------|----------------------------------------------------------------------------------------------------|----------------------------------------------------------------------------------------------------|
| 01.  | Otvorte aplikáciu " MyNice Wel-come HK" a<br>vyberte "Začať s vaším prvým zariadením<br>Nice" (Start with your first Nice Accessory).                                                                            | Stort with year<br>troit Hoe Accessory<br>No Accessory?<br>Start a demo                                                                                                    |
| 02.  | Keď ste vložili meno Domácnosti, v zozname<br>príslušenstva vyberte meno<br>"NiceIT4WIFIxxxxx", ktoré si želáte<br>konfigurovať: xxxxx predstavuje posled-<br>ných 6 znakov MAC uvedených na etikete<br>IT4WIFI. | An example of the second second secon |

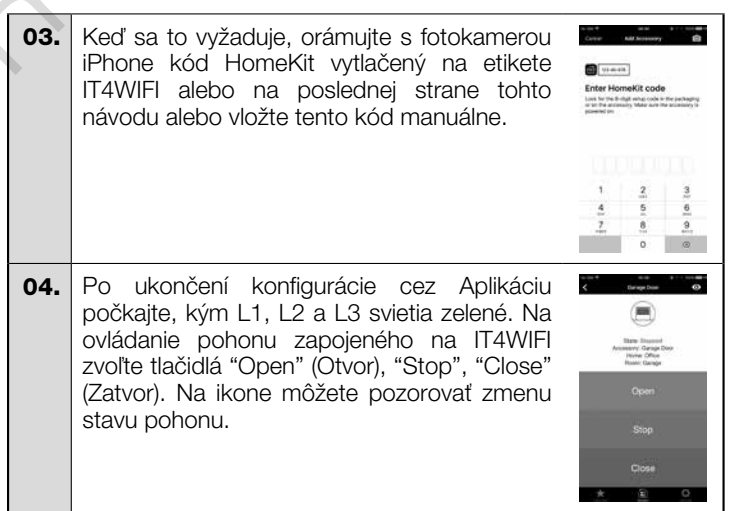

#### A Ak popísaná procedúra nie je ukončená úspešne, skontrolujte, či sú splnené požiadavky uvedené na začiatku návodu, vykonajte Reset IT4WIFI použitím tlačidla P (kapitola 8), a potom skúste znovu.

Na zobrazenie ďalších funkcií technológie HomeKit a aplikácie "MyNice Welcome HK" viď kapitolu 5.

#### 4.2 - Prvá konfigurácia s technológiou MyNice (Android)

Na vykonanie procedúry je potrebné byť v blízkosti IT4WIFI, led L3 musí svietiť zelená a led L2 blikať zelená. V prípade, že to tak nie je, vykonajte Reset (kapitola 8).

Tiež sa uistite, že smartfón je pripojený do siete WiFi, ktorá podporuje službu Bonjour.

| Tabı<br>Andı | uľka 3 - Smartfón s operačným systémom<br>roid 5 a novším                                                                                                    |                                                                                                    | 05.                                   | Na konci procesu počkajte, kým sa Zariadenia objaví medzi zariadeniami siete                                                                                                    |
|--------------|----------------------------------------------------------------------------------------------------|----------------------------------------------------------------------------------------------------|---------------------------------------|----------------------------------------------------------------------------------------------------|
| 01.          | Otvorte aplikáciu "MyNice Welcome" a<br>vyberte "Začať s vaším prvým zariadením<br>Nice" (Start with your first Nice Accessory).                                                                                                   | Start with your first Nice<br>Accessory                                                                                                    |                                       | WiFi, v ktorej bolo konfigurované, a počkajte,<br>kým bude mať L1 a L3 rozsvietené zelené<br>(L2 môže zostať oranžová v prípade, že nie<br>je diaľkovo dosiahnuteľná). Následne zaria-<br>denie vyberte a choďte ďalej.                |
|              |                                                                                                    | No Acoestory? Start a<br>demo                                                                                                    | 06.                                   | Vložte kód vytlačený na etikete IT4WIFI a vyberte šípku vpravo hore na dokončenie                                                                                                    |
| 02.          | Keď ste vložili hodnoty, ktoré si aplikácia<br>vyžaduje (Meno užívateľa, Popis, Domácnosť),<br>vyberte "Pridať nové zariadenie" (Add new<br>accessory).                                                                            | Constraints     Constraints     Constrain                                                                                                    | 07.                                   | Ronfiguracie.                                                                                                    |
| 03.          | Po dokončení skenovania sietí WiFi vyberte<br>meno "NiceIT4WIFIxxxxx", ktoré si želáte<br>konfigurovať: xxxxx predstavuje posledných<br>6 znakov MAC uvedených na etikete<br>IT4WIFI.<br>Vyberte šípku vpravo hore a choďte ďalej. | Constant of Annual Constant of Constant of                                                                                                    | A A                                   | pohonu zapojeného na IT4WIFI zvoľte<br>tlačidlá "Open" (Otvor), "Stop" a "Close"<br>(Zatvor). Na ikone môžete pozorovať zmenu<br>stavu pohonu. Zvolením symbolu "oko"<br>môžete používať všetky ostatné príkazy na<br>pohyb.           |
| 04.          | Zadajte poverenia siete, na ktorú chcete<br>pripojiť zariadenie. Odporúča sa pozorne<br>skontrolovať správnosť vložených parametrov.<br>Keď ste vybrali šípku vpravo hore, počkajte<br>približne 2 minúty na dokončenie procesu.   | Norman Configuration S<br>Norma Substances<br>Exceptional Configuration<br>Exceptional Configuration<br>Exceptional Configuration<br>Exception Configuration<br>Exception<br>Exception Configuration<br>Exception Co | skon<br>návo<br>(kapi<br>Na z<br>"MyN | trolujte, či sú splnené požiadavky uvedené na začiatku<br>du, vykonajte Reset IT4WIFI použitím tlačidla F<br>tola 8), a potom skúste znovu.<br>obrazenie ďalších funkcií technológie MyNice a aplikácie<br>ce Welcome" viď kapitolu 6. |

#### 4.3 - Prvá konfigurácia s technológiou MyNice (iOS)

Na vykonanie procedúry je potrebné byť v blízkosti IT4WIFI, led L3 musí svietiť zelená a led L2 blikať zelená. V prípade, že to tak nie je, vykonajte Reset (kapitola 8).

Tiež sa uistite, že iPhone je pripojený do siete WiFi, ktorá podporuje službu Bonjour.

| Tabu | l'ka 4 - iPhone s operačným systémom iOS                                                                                                    | 10.0 a novším                                                                                                    | 04.                                   | Vložte kód vytlačený na etikete IT4WIFI a vyberte šípku vpravo hore na dokončenie                                                                                                    | EALER JOH CODE OF JOH VOERINGAN     Aug VOERINGAN     Aug VOERINGAN                   |
|------|----------------------------------------------------------------------------------------------------|----------------------------------------------------------------------------------------------------|---------------------------------------|----------------------------------------------------------------------------------------------------|---------------------------------------------------------------------------------------|
| 01.  | V "Nastaveniach" > "WiFi" na iPhone,<br>naspodu obrazovky vyberte meno<br>"NiceIT4WIFIxxxxx", ktoré chcete<br>konfigurovať: xxxxx predstavuje posledných<br>6 znakov MAC uvedených na etikete<br>IT4WIFI. Postupujte podľa inštrukcií na<br>jednotlivých stranách. Keď je procedúra<br>prihlásenia IT4WIFI do siete dokončená,                        | Versus 2 A Annual Annual Annua |                                       | konfigurácie.                                                                                                    | 1         2         3           4         5         6           7         0         6 |
|      | uistite sa, že L3 a L2 svietia zelené.                                                                                                    | 1940.<br>1440 - 1440 - 1470 - 1470                                                                                                    | 05.                                   | Po dokončení konfigurácie, na ovládanie<br>pohonu zapojeného na IT4WIFI zvoľte                                                                                                    | <ul> <li>duringe boar</li> <li>Image boar</li> <li>Image boar</li> </ul>              |
| 02.  | Otvorte aplikáciu "MyNice Welcome" a<br>vyberte "Pridať nové zariadenie" (Add new<br>accessory).                                                                                                    | Start with your<br>first Nice Accessory<br>No Accessory?<br>Start a demo                                                                                                    |                                       | tlačidlá "Open" (Otvor), "Stop", "Close"<br>(Zatvor). Na ikone môžete pozorovať zmenu<br>stavu pohonu. Zvolením symbolu "oko"<br>môžete používať všetky ostatné príkazy na<br>pohyb.               | Cos<br>*                                                                              |
| 03.  | Keď ste vložili hodnoty, ktoré si aplikácia<br>vyžaduje (Meno užívateľa, Popis, Domácnosť),<br>v zozname zariadení v sieti vyberte IT4WIFI a<br>počkajte na dokončenie konfigurácie. Na konci<br>procesu sa uistite, že L1 a L3 svietia zelené (L2<br>môže zostať oranžová v prípade, že nie je<br>diaľkovo dosiahnuteľná). Následne choďte<br>ďalej. | ALL COURSE AND AND AND AND AND AND AND AND AND AND                                                                                                    | skon<br>návo<br>(kapi<br>Na z<br>"MyN | trolujte, či sú splnené požiadavky uveden<br>du, vykonajte Reset IT4WIFI použitín<br>tola 8), a potom skúste znovu.<br>obrazenie ďalších funkcií technológie MyNic<br>ice Welcome" viď kapitolu 6. | é na začiatku<br>n tlačidla P<br>ce a aplikácie                                       |

## 🕤 TECHNOLÓGIA HOMEKIT

#### 5.1 - Základné funkcie aplikácie "MyNice Welcome HK"

Aplikácia "MyNice Welcome HK" prostredníctvom technológie HomeKit umožňuje ovládať zariadenie IT4WIFI, ale nie ďalšie aktívne zariadenia HomeKit. Táto aplikácia disponuje aj príkazom "Stop", ktorý nemajú iné kompatibilné aplikácie HomeKit: umožňuje teda zastaviť pohon priradený k IT4WIFI v stredovej polohe.

V Tabuľke 5 sú popísané všteky základné funkcie aplikácie "MyNice Welcome HK".

| Та | labulka 5                                                                                                    |                                                                                                    |                                                                                                    |  |  |
|----|----------------------------------------------------------------------------------------------------|----------------------------------------------------------------------------------------------------|----------------------------------------------------------------------------------------------------|--|--|
| Fu | Inkcia                                                                                                    | Procedúra                                                                                                    | Obrazovka                                                                                                    |  |  |
| •  | Zobrazenie a zmena detajlov<br>Zariadenia IT4WIFI<br>Pozor! Je dôležité, aby aplikácia zostala<br>aktívna počas aktualizácie Zariadenia, a<br>to až do ukončenia procedúry!<br>V prípade neúspešného dokončenia<br>procedúry nevykonávajte reset, ale len<br>reštartujte Zariadenie a potom skúste | <ul> <li>Zobrazenie/zmena detajlov týkajúcich sa Zariadenia IT4WIFI:</li> <li>01. Otvorte aplikáciu "MyNice Welcome HK" a vyberte "Settings" (Nastavenia).</li> <li>02. Vyberte Domácnosť a potom Izbu, v ktorej je umiestnené Zariadenie.</li> <li>03. Vyberte Zariadenie.</li> <li>Zmena Mena:</li> <li>Vyberte "Meno" (Name), zmeňte ho a vyberte "Uložit" (Save).</li> <li>Zmena Izby, v ktorej je umiestnené Zariadenie:</li> </ul>                                                                                                    | And Annual Annual Annua |  |  |
|    | znovu. Reset pri nesprávne dokončenej<br>aktualizácii môže poškodiť Zariadenie<br>nenapraviteľným spôsobom.                                                                                                    | <ul> <li>Vyberte "Izbu" (Room) a potom novú "Izbu" (Room), do ktorej chcete vložiť Zariadenie (prípadne vytvorte novú).</li> <li><b>Zobrazenie informácií týkajúcich sa Zariadenia</b>: Vyberte "Informácie" (About).</li> <li>Na aktualizáciu Zariadenia vyberte "Aktualizovať Zariadenie" (Update your Accessory). Aktualizácia funguje, len ak sa iPhone nachádza v rovnakej sieti WiFi ako Zariadenie.</li> <li><b>Pridanie Zariadenia do priečinka Obľúbené v aplikácii</b>: Wyberte "Pridať Zariadenie do obľúbených" (Add Accessory to favorites)</li> </ul>                                                                                                    | C C C C C C C C C C C C C C C C C C C                                                                                                    |  |  |
|    |                                                                                                    | Aplikácia, ak obsahuje Obľúbené zariadenia, pri novom otvorení prejde vždy do tohto priečinka.                                                                                                    |                                                                                                    |  |  |
| •  | Pridanie ďalšieho Zariadenia                                                                                                    | <ul> <li>01. Vykonajte montáž nového Zariadenia, ako je popísané v kapitole 2.</li> <li>02. Otvorte aplikáciu "MyNice Welcome HK" a vyberte "Nastavenia" (Settings).</li> <li>03. Vyberte Domácnosť, do ktorej chcete pridať Zariadenie a vyberte "Pridať Zariadenie" (Add Accessory).</li> <li>04. Zopakujte procedúru použitú pre prvé Zariadenie.</li> </ul>                                                                                                    | All James of the second second |  |  |
| •  | Vytvorenie, aktivácia a zmena<br>Scény<br>Scéna umožňuje ovládanie viacerých<br>Zariadení súčasne.                                                                                                    | <ul> <li>Vytvorenie Scény:</li> <li>O1. Otvorte aplikáciu "MyNice Welcome HK" a vyberte "Nastavenia" (Settings).</li> <li>O2. Vyberte Domácnosť, pre ktorú chcete vytvoriť Scénu a vyberte "Pridať Scénu" (Add Scene) zadaním jeho názvu.</li> <li>O3. Vyberte "Pridať Zariadenie" (Add Accessory), potom Zariadenie a priradenú akciu, a nakoniec "Uložiť" (Save).</li> <li>O4. Na pridanie ďalšieho zariadenie do Scény: zopakujte krok 03.</li> <li>O5. Po pridaní všetkých Zariadení do Scény vyberte "Uložiť" (Save) pre uloženie vytvorenej Scény.</li> <li>O6. Na aktiváciu práve vytvorenej Scény: vyberte " Systém" (System), potom Domácnosť, v ktorej je umiestnená Scéna, potom vyberte Scénu a "Aktivovat"</li> <li>Na kontrolnej obrazovke Scény, pod ikonou, bude zoznam Zariadení a vedľa Akcia nastavená ku každému z nich.</li> </ul> | Attract Attract attract attrac |  |  |
|    |                                                                                                    | <ul> <li>Zmena existujúcej Scény:</li> <li>O1. Vyberte "Nastavenia" (Settings).</li> <li>O2. Vyberte Domácnosť a potom Scénu, ktorú chcete upraviť.</li> <li>Zmena Mena:<br/>Vyberte "Meno" (Name), zmeňte ho a vyberte "Uložiť" (Save).</li> <li>Zmena Zariadenia vo vnútri Scény:<br/>Vyberte Zariadenie, ktoré chcete upraviť, prípadne ho odstrániť zo Scény, a/alebo zmeňte priradenú Akciu.</li> <li>Pridanie Scény do priečinka Obľúbené v aplikácii:<br/>Vyberte "Pridať Scénu k obľúbeným" (Add Scene to favorites).<br/>Aplikácia, ak obsahuje Obľúbené zariadenia, pri novom otvorení prejde vždy do tohto priečinka.</li> </ul>                                                                                                    | Pay.                                                                                                    |  |  |

| • | Vytvorenie a zmena Triggra<br>Trigger umožňuje automatické aktivo-<br>vanie Scény s použitím času alebo<br>polohy.                                      | <ul> <li>Vytvorenie Triggra:</li> <li>O1. Otvorte aplikáciu "MyNice Welcome HK" a vyberte "Nastavenia" (Settings).</li> <li>O2. Vyberte Domácnosť a potom Scénu, pre ktorú chcete vytvoriť Trigger.</li> <li>O3. Vyberte "Pridať nový Trigger" (Add new Trigger) a potom typ Triggra, ktorý chcete vytvoriť: "Trigger času" (time Trigger) alebo "Trigger polohy" (position Trigger).</li> <li>Pre "Trigger času" vložte Meno Triggera, potom vyberte Dátum a Hodinu a prípadné opakovanie. Na uloženie Triggra vyberte "Uložit" (Save). Priradená Scéna sa aktivuje v nastavený deň a hodinu.</li> <li>Pre "Trigger polohy" vložte Meno Triggera, potom vyberte polohu na mape a spôsob aktivácie Triggra (keď sa odchádza z vybraného miesta alebo keď sa prichádza). Na uloženie Triggra vyberte "Uložit" (Save). Priradená Scéna sa aktivuje, keď užívateľ vojde alebo vyjde z miesta nastaveného na mape.</li> <li>Zmena existujúceho Triggra:</li> <li>Vyberte existujúci Trigger, vykonajte úpravy a vyberte "Uložit" (Save).</li> </ul> | Image     Image       Set Stage     Image       Set Stage     Image       Set Stage     Image       Set Stage     Image       Set Stage     Image       Set Stage     Image       Set Stage     Image       Set Stage     Image       Set Stage     Image       Set Stage     Image       Set Stage     Image       Set Stage     Image       Set Stage     Image       Set Stage     Image |
|---|----------------------------------------------------------------------------------------------------|----------------------------------------------------------------------------------------------------|----------------------------------------------------------------------------------------------------|
| • | Zdieľanie Domácnosti s inými<br>užívateľmi<br>Pre pozvanie ďalších užívateľov k použí-<br>vaniu Zariadenia Domácnosti                                   | <ul> <li>O1. Otvorte aplikáciu "MyNice Welcome HK" a vyberte "Nastavenia" (Settings).</li> <li>O2. Vyberte Domácnosť, ktorú chcete zdieľať s ďalšími užívateľmi, potom "Spravovať užívateľov" (Manage Users) a nakoniec "Pozvať" (Invite).</li> <li>O3. Vložte Apple ID užívateľa, ktorého chcete pozvať, a vyberte "Pridat" (Add). Pozvaný užívateľ dostane notifikáciu: na akceptáciu pozvania musí užívateľ vybrať notifikáciu a potvrdiť pozvanie. Potom bude môcť ovládať Zariadenie patriace do Domácnosti odosielateľa.</li> <li>Bližšie informácie nájdete na http://www.apple.com</li> </ul>                                                                                                    | An an an an an an an an an an an an an an                                                                                                    |
| • | <b>Používanie Apple Watch s aplikáciou</b><br>Na používanie Apple Watch treba pridať<br>Zariadenie a Scénu do priečinka<br>Obľúbené v aplikácii iPhone. | <ul> <li>O1. Otvorte aplikáciu "MyNice Welcome HK" v Apple Watch: zobrazí sa prvé Zariadenie/Scéna pridané do Obľúbených v aplikácii v iPhone.</li> <li>O2. Horizontálne prechádzajte obrazovky, aby ste prešli z jedného Zariadenia/Scény na druhé.</li> <li>O3. Vyberte Zariadenie/Scénu, ktoré chcete ovládať, a vyberte želaný príkaz.</li> </ul>                                                                                                    | 12:29<br>Stopped<br>Garage Door<br>Office<br>Garage                                                                                                    |

#### 5.2 - Ďalšie funkcie

Je možné používať aj ďalšie funkcie, ktoré nie sú prísne viazané na aplikáciu "MyNice Welcome HK", ale sú kompatibilné so Zariadením IT4WIFI; nasleduje niekoľko príkladov:

- Možnosť ovládať Zariadenia a Scény s použitím Siri: Zariadenie IT4WIFI sa môže ovládať automaticky pomocou hlasových príkazov, ako napríklad "Otvor ... (meno Zariadenia)", "Zatvor ... (meno Zariadenia)", "Scéna ... (meno Scény)" atď.

- Možnosť ovládať Zariadenia a Scény diaľkovo s použitím Apple TV alebo iPad s iOS 10 konfigurovaným ako rozbočovač: bližšie informácie nájdete na http://www.apple.com.

## 

#### 6.1 - Základné funkcie aplikácie "MyNice Welcome"

Aplikácia "MyNice Welcome" prostredníctvom technológie MyNice umožňuje ovládať zariadenie IT4WIFI.

- Aplikácia ovláda dva typy používateľov s profilom Administrátor a profilom Užívateľ:
- Administrátor (štandardne je prvý užívateľ, ktorý sa registruje v Zariadení) môže používať všetky funkcie aplikácie;
- Užívateľ, ktorý nie je administrátorom, môže používať len niektoré funkcie.

| Tabuľka 6 |                                                                                                    |                                                                                                    |                                                                                                    |  |
|-----------|----------------------------------------------------------------------------------------------------|----------------------------------------------------------------------------------------------------|----------------------------------------------------------------------------------------------------|--|
| Fu        | unkcia                                                                                                    | Procedúra                                                                                                    | Obrazovka                                                                                                    |  |
| •         | Zobrazenie a zmena detajlov<br>Zariadenia<br>Pozor! Je dôležité, aby aplikácia zostala<br>aktívna počas aktualizácie Zariadenia, a<br>to až do ukončenia procedúry!<br>V prípade neúspešného dokončenia<br>procedúry nevykonávajte reset, ale len<br>reštartujte Zariadenie a potom skúste<br>znovu. Reset pri nesprávne dokončenej<br>aktualizácii môže poškodiť Zariadenie<br>nenapraviteľným spôsobom. | <ul> <li>Zobrazenie/zmena detajlov týkajúcich sa Zariadenia IT4WIFI:</li> <li>O1. Otvorte aplikáciu "MyNice Welcome" a vyberte "Nastavenia" (Settings).</li> <li>O2. Vyberte Domácnosť, v ktorej je umiestnené Zariadenie.</li> <li>O3. Vyberte Zariadenie.</li> <li>Zmena Mena:</li> <li>Vyberte "Meno" (Name), zmeňte ho a vyberte "Uložiť" (Save) na potvrdzovacom pop-up (funkcia dovolená len užívateľom s profilom Administrátor).</li> <li>Zobrazenie informácií týkajúcich sa Zariadenia:</li> <li>Vyberte "Informácie" (About).</li> <li>Na aktualizáciu Zariadenia vyberte "Aktualizovať Zariadenie" (Update your Accessory) (funkcia dovolená len užívateľom s profilom Administrátor).</li> <li>Aktualizácia funguje, len ak sa smartfón nachádza v rovnakej sieti WiFi ako Zariadenie.</li> <li>Pridanie Zariadenia do priečinka Obľúbené v aplikácii:</li> <li>Vyberte "Pridať Zariadenie do obľúbených" (Add Accessory to favorites).</li> <li>Aplikácia, ak obsahuje Obľúbené zariadenia, pri novom otvorení prejde vždy do tohto priečinka.</li> </ul> | Construction           Mill         Beause Date           Mill         Beause Date           Mill         Beause           Mill         Beause           Mill         Beause           Mill         Beause           Mill         Beause           Mill         Beause           Mill         Beause           Mill         Beause           Mill         Beause           Mill         Beause           Mill         Beause           Mill         Beause           Mill         Beause           Mill                                                                                                    |  |
| •         | Nastavenie voliteľného príkazu                                                                                                    | <ul> <li>Mať k dispozícii štvrtý príkaz na obrazovke ovládania Zariadenia, okrem troch základných:</li> <li>O1. Otvorte aplikáciu "MyNice Welcome" a vyberte "Nastavenia" (Settings).</li> <li>O2. Vyberte Domácnosť, v ktorej je umiestnené Zariadenie.</li> <li>O3. Vyberte Zariadenie.</li> <li>O4. Vyberte "Nastaviť voliteľný príkaz" (Set the optional command), potom "Povolit voliteľný príkaz" (Enable the optional command) a vyberte príslušný príkaz spomedzi prítomných.</li> <li>Použitie štvrtého príkazu, práve pridaného:</li> <li>O1. Vyberte "Systém" (System).</li> <li>O2. Vyberte Domácnosť a potom Zariadenie na dosiahnutie obrazovky ovládania.</li> </ul>                                                                                                    | Conservations of the server of the server of |  |
| •         | Zobrazenie zoznamu pohybov<br>automatickej brány priradenej<br>k Zariadeniu                                                                                                    | <ul> <li>O1. Otvorte aplikáciu "MyNice Welcome" a vyberte "Nastavenia" (Settings).</li> <li>O2. Vyberte Domácnosť, v ktorej je umiestnené Zariadenie.</li> <li>O3. Vyberte Zariadenie.</li> <li>O4. Vyberte "Históriu prípadov" (Historian of events) na zobrazenie posledných pohybov automatickej brány (v prvom stĺpci sa nachádza meno Zariadenia, v druhom stĺpci Akcia, v treťom užívateľ, ktorý aktivoval pohyb, vo štvrtom dátum).</li> <li>Poznámka: prípady pohybu pred reštartovaním Zariadenia sa stratia.</li> </ul>                                                                                                    | A State A State A      |  |
| •         | Pridanie ďalšieho Zariadenia                                                                                                    | <ul> <li>O1. Otvorte aplikáciu "MyNice Welcome" a vyberte "Nastavenia" (Settings).</li> <li>O2. Vyberte Domácnosť, do ktorej chcete pridať Zariadenie a vyberte "Pridať Zariadenie" (Add Accessory).</li> <li>O3. Zopakujte procedúru použitú pre prvé Zariadenie.</li> </ul>                                                                                                    | Constant<br>Constant<br>Accesses<br>Accesses<br>Accesses<br>Accesses<br>Accesses<br>Accesses<br>Accesses<br>Accesses                                                                                                    |  |

| • | Vytvorenie, aktivácia a zmena<br>Scény<br>Scéna umožňuje ovládanie viacerých<br>Zariadení súčasne.                                                                                                    | <ul> <li>Vytvorenie Scény:</li> <li>O1. Otvorte aplikáciu "MyNice Welcome" a vyberte "Nastavenia" (Settings).</li> <li>O2. Vyberte Domácnosť, pre ktorú chcete vytvoriť Scénu a vyberte "Pridať Scénu" (Add Scene) zadaním jeho názvu.</li> <li>O3. Vyberte "Pridať Zariadenie" (Add Accessory), potom Zariadenie a priradenú akciu, a nakoniec "Uložiť" (Save).</li> <li>O4. Na pridanie ďalšieho zariadenie do Scény zopakujte krok 03.</li> <li>O5. Nakoniec vyberte šípku vľavo hore na uloženie Scény.</li> <li>O6. Na aktiváciu práve vytvorenej Scény: vyberte "Systém" (System), potom Domácnosť, v ktorej je umiestnená Scéna, potom vyberte Scénu a "Aktivovať".</li> <li>Na kontrolnej obrazovke Scény, pod ikonou, bude zoznam Zariadení a vedľa Akcia nastavená ku každému z nich.</li> </ul>                                                                                            | A status as<br>Cool energy<br>Met Book norms<br>Address to source<br>Address to source<br>Address to source<br>Address to source<br>Address to source<br>Address to source<br>Address to source<br>Cool energy<br>Energy Coor Coor<br>Energy Coor Coor                                                                                                    |
|---|----------------------------------------------------------------------------------------------------|----------------------------------------------------------------------------------------------------|----------------------------------------------------------------------------------------------------|
|   |                                                                                                    | <ul> <li>Zmena existujúcej Scény:</li> <li>O1. Vyberte "Nastavenia" (Settings).</li> <li>O2. Vyberte Domácnosť a potom Scénu, ktorú chcete zmeniť.</li> <li>Zmena Mena:<br/>Vyberte "Meno" (Name), zmeňte ho a vyberte "Uložiť" (Save).</li> <li>Zmena Zariadenia vo vnútri Scény:<br/>Vyberte Zariadenie, ktoré chcete upraviť, prípadne ho odstrániť zo Scény, a/alebo zmeňte priradenú Akciu.</li> <li>Pridanie Scény do priečinka Obľúbené v aplikácii:<br/>Vyberte "Pridať Scénu k obľúbeným" (Add Scene to favorites).<br/>Aplikácia, ak obsahuje Obľúbené zariadenia, pri novom otvorení prejde vždy do tohto priečinka.</li> </ul>                                                                                                    | Por C                                                                                                    |
| • | Vytvorenie a zmena<br>Plánovanej Akcie<br>Plánovaná akcia je príkaz programovaný<br>na Zariadení, ktorý bude vykonaný v<br>momente, ktorý nastavil užívateľ. Jedine<br>užívatelia s profilom Administrátor môžu<br>vytvárať a meniť plánované Akcie, ostatní<br>užívatelia ich môžu nanajvýš zobraziť. | <ol> <li>Otvorte aplikáciu "MyNice Welcome" a vyberte "Nastavenia" (Settings).</li> <li>Vyberte Domácnosť a potom Zariadenie, na ktorom chcete programovať Plánovanú Akciu.</li> <li>Vyberte "Plánované Akcie" (Scheduled action) a potom "Pridať novú Plánovanú Akciu" (Add new scheduled action).</li> <li>Vyberte "Nastaviť Akciu" (Set Action), potom akciu, ktorú chcete programovať a "Uložiť" (Save).</li> <li>Vyberte "Dátum" (Date) a "Čas" (Time) a potom moment, kedy má prebehnúť Plánovaná Akcia.</li> <li>Vyberte režim "Jedenkrát" (One time), ak si želáte, aby sa Plánovaná Akcia vykonala iba raz, alebo "Opakovanie" (Repetition), ak si želáte, aby sa Plánovaná Akcia vykonala viackrát počas týždňa, pričom vyberte aj príslušné dni.</li> <li>Na konci programovania Plánovanej Akcie vyberte "Uložit" (Save).</li> </ol>                                                      | Image: Second second second                  |
| • | Vyžiadanie autorizácie k používaniu<br>Zariadenia už priradeného k prvému<br>užívateľovi                                                                                                    | <ul> <li>So smartfónom nového užívateľa :</li> <li>O1. Pripojte sa na rovnakú sieť WiFi, v ktorej sa nachádza Zariadenie, v "Nastaveniach" &gt; "WiFi" na smartfóne.</li> <li>O2. Otvorte aplikáciu "MyNice Welcome": <ul> <li>ak aplikácia neobsahuje uložené údaje, vyberte "Začať s vaším prvým Zariadením Nice" (Start with your first Nice Accessory), vložte "Meno užívateľa" (User name), "Popis" (Description), "Domácnost" (Home).</li> <li>ak aplikácia už obsahuje uložené údaje, vyberte "Nastavenia" (Settings), potom Domácnosť a "Pridať Zariadenie" (Add Accessory).</li> </ul> </li> <li>O3. Vyberte zvolené Zariadenie a postupujte podľa indikácií aplikácie.</li> <li>O4. Zariadenie bude použíteľné, len keď Administrátor Zariadenia dá súhlas na jeho používanie (pre autorizáciu zo strany Administrátora viď "Správa užívateľov: autorizácia nových užívateľov").</li> </ul> | C Sector Control of Control of Co |
| • | Správa užívateľov: autorizácia<br>nových užívateľov, zmena<br>profilov už registrovaných<br>užívateľov<br>Správa užívateľov je funkcia vyhradená<br>len pre užívateľov s profilom Administrátor.<br>Profil Užívateľ môže spravovať len vlastný<br>profil aktiváciou/deaktiváciou notifikácií.          | <ul> <li>O1. Otvorte aplikáciu "MyNice Welcome" a vyberte "Nastavenia" (Settings).</li> <li>O2. Vyberte Domácnosť, potom "Správa užívateľov" (Users management) a Zariadenie, ktorého užívateľov chcete spravovať.</li> <li>O3. Vyberte želaného užívateľa pre zobrazenie jeho profilu: <ul> <li><u>Ak vybraný užívateľ je užívateľ čakajúci na potvrdenie používania Zariadenia:</u> vyberte "Autorizovať užívateľa" (Authorize user).</li> <li><u>Ak vybraný užívateľ je už registrovaný v Zariadení:</u> na zmenu jeho úlohy vyberte "Užívateľ" (User) alebo "Administrátor" (Administrator);</li> <li>na dočasnú deaktiváciu vyberte "Deaktivovať užívateľa" (Disable user);</li> <li>na jeho vymazanie zo správy Zariadenia vyberte "Vymazať užívateľa" (Delete user).</li> </ul> </li> </ul>                                                                                                    |                                                                                                    |

| • | <ul> <li>Aktivácia/deaktivácia sekun-<br/>dárnych príkazov užívateľom<br/>s profilom Užívateľ</li> <li>Táto funkcia je dostupná len pre<br/>užívateľov Administrátorov.</li> <li>Užívatelia, nie administrátori, môžu<br/>používať len dovolené sekundárne príkazy</li> </ul>                                    | <ul> <li>O1. Otvorte aplikáciu "MyNice Welcome" a vyberte "Nastavenia" (Settings).</li> <li>O2. Vyberte Domácnosť, potom "Správa užívateľov" a nakoniec Zariadenie.</li> <li>O3. Vyberte "Príkazy dovolené užívateľom" (Commands allowed to users), zvoľte príkazy, ktoré chcete aktivovať/deaktivovať a vyberte "Uložit" (Save).</li> <li>O4. Na používanie sekundárnych príkazov vyberte "Systém" (System), vyberte Zariadenie a na kontrolnej obrazovke vyberte vpravo hore symbol "oko". Následne vyberte príkaz, ktorý si želáte aktivovať.</li> </ul> | A Densition of Density of Density |
|---|----------------------------------------------------------------------------------------------------|----------------------------------------------------------------------------------------------------|----------------------------------------------------------------------------------------------------|
| • | Aktivácia/deaktivácia notifikácií<br>Zariadenia<br>Notifikácie Push umožňujú v reálnom čase<br>poznať stav pohonu, priradeného k Zaria-<br>deniu, bez otvorenia aplikácie. Takéto<br>notifikácie prichádzajú do smartfónu<br>užívateľa, len ak sú aktivované a len ak je<br>aplikácia zatvorená alebo na pozadí. | <ul> <li>O1. Otvorte aplikáciu "MyNice Welcome" a vyberte "Nastavenia" (Settings).</li> <li>O2. Vyberte Domácnosť, potom "Správa užívateľov" a nakoniec želané Zariadenie.</li> <li>O3. Vyberte vlastný profil a aktivujte notifikáciu Push.</li> </ul>                                                                                                    | Variation<br>Variation<br>User Proces<br>Variation Strandow<br>Rold Process<br>Rold Anneaeur<br>Rold Anneaeur<br>Rold Anneaeur                                                                                                    |
| • | Použitie Apple Watch a SmartWatch<br>s aplikáciou "MyNice Welcome"<br>Na používanie Apple Watch a/alebo<br>SmartWatch treba pridať Zariadenia a<br>Scénu do priečinka Obľúbené v aplikácii v<br>iPhone a/alebo Smartfónu.                                                                                        | <ul> <li>O1. Otvorte aplikáciu "MyNice Welcome" v Apple Watch alebo SmartWatch: zobrazí sa prvé Zariadenie/Scéna pridané do Obľúbených v aplikácii.</li> <li>O2. Horizontálne prechádzajte obrazovky, aby ste prešli z jedného Zariadenia/Scény druhé.</li> <li>O3. Vyberte Zariadenie/Scénu, ktoré chcete ovládať, a vyberte želaný príkaz.</li> </ul>                                                                                                    | 12:29<br>Stopped<br>Garage Door<br>Office<br>Garage                                                                                                    |

#### A Pozor! - Technológia MyNice umožňuje ovládať Zariadenia priradené do aplikácie "MyNice Welcome" aj diaľkovo! Stačí, aby mal smartfón aktívne pripojenie na Internet. V prípade, že Zariadenie sa javí nepoužiteľné, môže byť len momentálne nedostupné.

#### **SLUŽBA IFTTT**

IFTTT je bezplatná online-služba, ktorá umožňuje automatické vykonanie niektorých funkcií obsiahnutých v rôznych webových službách, a to ich vzájomnou kombináciou. Bližšie informácie o IFTTT nájdete na stránke https://ifttt.com

Keď je stiahnutá aplikácia IFTTT a vytvorený vlastný účet, užívateľ môže vytvárať niektoré "pravidlá" (alebo Applety), prostredníctvom ktorých automatizovať špeciálne funkcie ako dôsledok splnenia ďalších podmienok: napríklad "Ak zajtra prší, poslať notifikáciu" alebo "Ak sú nové aktualizácie, poslať mail" a pod.

Medzi dostupnými službami IFTTT je aj služba Nice; aby ste mohli začať používať túto službu, smartfón musí mať inštalovanú aplikáciu "MyNice Welcome" s aspoň jedným registrovaným Zariadením IT4WIFI a s aktívnym pripojením na Internet. Postupujte nasledovne:

Postupujte hasiedovne.

01. Otvorte aplikáciu "MyNice Welcome" a vyberte "Nastavenia" (Settings).

- **02.** Vyberte Domácnosť a potom Zariadenie, v ktorom chcete používať službu Nice od IFTTT.
- **03.** Vyberte "IFTTT", potom "Aktivovať službu" (Enable service) (funkcia dovolená len administrátorom Zariadenia) a nakoniec "Aktivovať moju službu Nice na IFTTT" (Enable my Nice service on IFTTT) (funkcia dovolená všetkým užívateľom).
- 04. Ak používate službu "Nice" na IFTTT prvýkrát, vyberte "Generovať kód" (Generate code).
- **05.** Vstúpte do aplikácie IFTTT a vložte poverenia vášho účtu IFTTT.
- **06.** Nájdite službu "Nice" a potom v nej vyberte "Pripojit" (Connect) pre pripojenie vášho účtu k službe: do požadovaného poľa vložte vygenerovaný kód z aplikácie "MyNice Welcome", potom vyberte "Autorizovať" (Authorize) a čakajte.
- 07. Po dokončení autorizácie môžete používať štandardné Applety už ponúkané v službe alebo môžete vytvoriť niektoré personalizované Applety.

Deaktivácia služby IFTTT na Zariadení: Administrátor musí nastaviť prepínač "Aktivovať službu" (Enable service) na "Off". Prípadné vytvorené Applety nebudú viac aktívne.

Deaktivácia vlastného užívateľa IFTTT bez deaktivácie celej služby na Zariadení: užívateľ (Administrátor alebo nie) musí nastaviť prepínač "Aktivovať moju službu Nice na IFTTT" (Enable my Nice service on IFTTT) na "Off". Prípadné vytvorené Applety nebudú viac aktívne.

Odpojenie služby Nice od vlastného užívateľa IFTTT: otvorte aplikáciu IFTTT, nájdite službu Nice, vyberte symbol "Ozubené koleso" (Gear) a vyberte "Odpojit" (Disconnect). Ak si následne želáte ešte používať službu Nice, bude potrebná nová autorizácia opätovným vložením kódu vygenerovaného aplikácou "MyNice Welcome".

A Dôležité! - V zozname možných Zariadení IT4WIFI Applety IFTTT ukazujú len tie, ktoré sú registrované v smartfóne, z ktorého bola vykonaná autorizácia pre službu Nice v IFTTT, a len keď bola pre každé jedno z nich aktivovaná služba a užívateľ.

Tabuľka 7 popisuje tri spôsoby resetu hardvéru Zariadenia IT4WIFI.

| Tabuľka 7 |                                                                                                    |                                                                                                    |                                 |  |  |
|-----------|----------------------------------------------------------------------------------------------------|----------------------------------------------------------------------------------------------------|---------------------------------|--|--|
| T         | yp resetu                                                                                                    | Procedúra                                                                                                    |                                 |  |  |
| •         | <b>Úplný reset konfigurácie</b><br>Umožňuje vymazať všetky nastavenia                                                | <ul> <li>O1. Podržte stlačené tlačidlo P (približne 10 sekúnd), až kým všetky led (L1-L2-L3) začnú blikať červenou farbou.</li> <li>O2. Potom tlačidlo uvoľnite.</li> </ul>                                                                                                    |                                 |  |  |
|           | Zariadenia.                                                                                                    | Keď záblesky prestanú, Zariadenie sa reštartuje, led L3 bude svietiť zelená a led L2 blikať zelená. Zariadenie je pripravené na prijatie novej konfigurácie.                                                                                                    | P <sup>1312</sup> <sup>11</sup> |  |  |
|           |                                                                                                    | Odstráňte Zariadenie z aplikácie a vykonajte procedúru popísanú v kapitole 4.                                                                                                    |                                 |  |  |
| •         | Reset poverení Wifi<br>Umožňuje vymazať len nastavenia siete WiFi<br>Zariadenia.                                     | <ul> <li>O1. Podržte stlačené tlačidlo P (približne 3 sekundy), až kým led L2 začne rýchlo blikať červenou farbou.</li> <li>O2. Potom tlačidlo uvoľnite.</li> <li>Keď záblesky prestanú, Zariadenie sa reštartuje, led L3 bude svietiť zelená a led L2 blikať zelená. Zariadenie je pripravené na prijatie novej konfigurácie.</li> <li>Pre nové vykonanie konfigurácie Zariadenia: <ul> <li>iPhone &gt; "Nastavenia" (Settings) &gt; "WiFi" a vyberte dole Zariadenie postupujúc podľa indikácií &gt; potom otvorte aplikáciu "MyNice Welcome HK".</li> <li>smartfón Android, otvorte aplikáciu "MyNice Welcome" a použite procedúru vstupu do siete, popísanú v kapitole 4.2.</li> </ul> </li> </ul> |                                 |  |  |
| •         | Reset s obnovením fabrických<br>podmienok<br>Umožňuje obnovenie Zariadenia s podmien-<br>kami nastavenými vo výrobe. | <ul> <li>01. Vypnite napájanie IT4WIFI prostredníctvom vypínača riadiacej jednotky.</li> <li>02. Podržte stlačené tlačidlo P na Zariadení a zapnite napájanie: led L2 začne vydávať rýchle červené záblesky.</li> <li>03. Uvoľnite tlačidlo P, keď led L2 prestane blikať.</li> </ul>                                                                                                    |                                 |  |  |
|           | A Pozor! - Tento typ resetu použite<br>jedine vtedy, keď "úplný reset"<br>nefunguje správne.                         | Zariadenie sa reštartuje a led L3 bude svietiť zelená a led L2 blikať<br>zelená, vtedy je pripravené na prijatie novej konfigurácie.<br>Odstráňte Zariadenie z aplikácie a vykonajte procedúru popísanú v<br>kapitole 4.                                                                                                    |                                 |  |  |

Poznámka: ak na Zariadení svieti led L3 zelená a led L2 bliká zelená (Zariadenie už resetované), tlačidlo P nemá žiaden efekt.

#### A Pozor! - Tlačidlo P slúži len na vymazanie konfigurácií, nie na reštarovanie Zariadenia.

LED

V nasledovných tabuľkách je popísané správanie led Zariadenia a prípadné kroky, ktoré musí užívateľ vykonať v prípade chýb/problémov signalizovaných z led.

#### POPIS SPRÁVANIA LED

L1: prvá led -> informuje o zapojení BusT4 Zariadenia s ohľadom na priradený pohon

L2: druhá led -> informuje o stave pripojenia WiFi Zariadenia

L3: tretia led -> informuje o stave systému Zariadenia

#### A Pozor! - Správne fungovanie Zariadenia (po prvej konfigurácii) predpokladá, že všetky tri led svietia zelené.

| Tabuľka 8                 |                 |              |                          |                                                                                                    |
|---------------------------|-----------------|--------------|--------------------------|----------------------------------------------------------------------------------------------------|
| Očakávaný stav fungovania |                 |              |                          |                                                                                                    |
| Led L1                    | Led L2          | Led L3       | Stav                     | Popis                                                                                                    |
| Zelená fixná              | Zelená fixná    | Zelená fixná | Trvalý                   | Zariadenie sa nachádza v stave normálneho fungovania.                                                                                                    |
| Zhasnutá                  | Zelená<br>bliká | Zelená fixná | Trvalý<br>počas 30 minút | Zariadenie je v očakávaní príjmu konfigurácie<br>siete WiFi zo strany užívateľa. Na konfiguráciu<br>Zariadenia v želanej sieti WiFi použitie<br>aplikáciu. |

| Zhasnutá                  | Oranžová                       | Zelená                         | Dočasný<br>(pár sekúnd)     | Zariadenie sa pripája k sieti WiFi, kde bolo konfigurované.                                                                                                    |
|---------------------------|--------------------------------|--------------------------------|-----------------------------|----------------------------------------------------------------------------------------------------|
|                           | Zelená fixná                   | Zelená fixná                   | Trvalý                      | Zariadenie je správne pripojené k sieti WiFi,<br>kde bolo konfigurované (v prípade technológie<br>MyNice je aktívne aj pripojenie na Cloud).                                                                                                    |
| Zelená<br>bliká           | Zelená fixná                   | Zelená fixná                   | Dočasný<br>(pár sekúnd)     | Zariadenie hľadá pohon, ku ktorému je priradené.                                                                                                    |
| Zhasnutá                  | Zhasnutá                       | Zelená                         | Dočasný<br>(pár sekúnd)     | Zariadenie, už konfigurované v sieti Wifi, sa štartuje.                                                                                                    |
| Zhasnutá                  | Zhasnutá                       | Zelená fixná                   | Trvalý                      | Zariadenie, ak nie je konfigurované v sieti WiFi,<br>po uplynutí 30 minút od spustenia už nemôže<br>prijať konfiguráciu siete.<br>Aby ste ho dostali späť to dohto režimu,<br>reštartujte ho vypnutím a zapnutím napájania.                                                                                                    |
| Zelená                    | Zelená                         | Zelená<br>8 rýchlych zábleskov | Dočasný                     | Zariadenie podstúpilo "Identifikáciu" zo strany užívateľa.                                                                                                    |
| Zelená<br>rýchlo bliká    | Zhasnutá                       | Červená fixná                  | Dočasný<br>(cca 30 sekúnd)  | Zariadenie sťahuje konfiguráciu pre správne<br>fungovanie.<br>Počkajte na dokončenie operácie.                                                                                                    |
| Zelená                    | Oranžová                       | Zelená                         | Dočasný<br>(variabilný čas) | V technológii MyNice sa Zariadeniu nepodarilo<br>pripojiť na Cloud alebo stratilo pripojenie na<br>Cloud.<br>Zariadenie automaticky obnoví pripojenie,<br>akonáhle je toto k dispozícii.                                                                                                    |
| Oranžová<br>bliká         | Zhasnutá                       | Oranžová<br>bliká              | Dočasný<br>(cca 1 minútu)   | Zariadenie sa aktualizuje. Počkajte na<br>dokončenie operácie.<br>Ak sa operácia neukončí správne, IT4WI-FI sa<br>po 5 minútach automaticky reštartuje.                                                                                                    |
| Chybné stavy              |                                |                                |                             |                                                                                                    |
| Led L1                    | Led L2                         | Led L3                         | Stav                        | Dania                                                                                                    |
|                           |                                |                                | July                        | Popis                                                                                                    |
| Zhasnutá                  | Červená fixná                  | Červená fixná                  | Trvalý                      | Problém:Zariadeniesanenaštartovalosprávne.Riešenie:skústereštartovaťZariadenievypnutím a zapnutím jeho napájania.Ak saproblém zopakuje,vykonajteReset sobnovením fabrických podmienok, viďTabuľku7 - kapitola 8.                                                                                                    |
| Zhasnutá                  | Červená fixná<br>Červená fixná | Červená fixná                  | Trvalý                      | <ul> <li>Problém: Zariadenie sa nenaštartovalo správne.</li> <li>Riešenie: skúste reštartovať Zariadenie vypnutím a zapnutím jeho napájania. Ak sa problém zopakuje, vykonajte Reset s obnovením fabrických podmienok, viď Tabuľku 7 - kapitola 8.</li> <li>Problém: Zariadenie načítalo konfiguráciu z nesprávnej siete.</li> <li>Riešenie: vykonajte prvý alebo druhý typ resetu vysvetlený v kapitole 8.</li> </ul>                                                                                                    |
| Zhasnutá<br>Červená fixná | Červená fixná<br>Červená fixná | Červená fixná                  | Trvalý<br>Trvalý<br>Trvalý  | <ul> <li>Problém: Zariadenie sa nenaštartovalo správne.</li> <li>Riešenie: skúste reštartovať Zariadenie vypnutím a zapnutím jeho napájania. Ak sa problém zopakuje, vykonajte Reset s obnovením fabrických podmienok, viď Tabuľku 7 - kapitola 8.</li> <li>Problém: Zariadenie načítalo konfiguráciu z nesprávnej siete.</li> <li>Riešenie: vykonajte prvý alebo druhý typ resetu vysvetlený v kapitole 8.</li> <li>Problém: Zariadenie nenašlo pohon, ku ktorému je priradené.</li> <li>Riešenie: Skúste inštalovať Zariadenie na druhý pohon Gate&amp;Door, ak existuje. Ak sa problém zopakuje, vymeňte kábel. Ak problém pretrváva, Zariadenie alebo riadiaca jednotka sú poškodené.</li> </ul> |

Na previerku správania led, keď sa vykoná reset Zariadenia, viď Tabuľku 7 - kapitola 8.

#### Čo robiť, keď sú všetky led IT4WIFI zhasnuté?

Skontrolujte, či bola montáž IT4WIFI vykonaná správne (kapitola 2) a či riadiaca jednotka pohonu nemá aktivovaný režim "Stand-by". Ak áno, treba ho deaktivovať.

#### Čo robiť, keď aspoň jedna z 3 led IT4WIFI zostane trvale svietiť červeným svetlom?

Prečítajte si "Chybné stavy" v Tabuľke 8 - kapitola 9.

#### Čo robiť, keď pri používaní technológie MyNice zostane led L2 IT4WIFI svietiť oranžová?

Zariadenie nemá pripojenie na aktívny Cloud Nice. Skontrolujte pripojenie prístupového bodu na internet. Prípadne skúste reštartovať Zariadenie (vypnutím a zapnutím napájania).

#### Čo robiť, keď IT4WIFI už nekomunikuje s aplikáciou?

Skúste reštartovať IT4WIFI (vypnutím a zapnutím napájania), zatvorte aplikáciu a znovu ju otvorte a skúste ovládať Zariadenie. Uistite sa, že všetky tri led na Zariadení svietia zeleným svetlom. V prípade, že sa problém zopakuje, resetujte tak zariadenie ako aj aplikáciu, a začnite od nuly s novou konfiguráciou.

#### Čo robiť, keď sa nedá IT4WIFI aktualizovať?

Uistite sa, že používate rovnakú sieť WiFi ako IT4WIFI a že internetové pripojenie je aktívne.

Čo robiť, keď sa aplikácia nenaštartuje?

Odinštalujte aplikáciu a znovu ju nainštalujte.

#### Čo robiť, keď aplikácia nenájde IT4WIFI medzi zariadeniami v sieti?

Uistite sa, že Zariadenie bolo konfigurované v správnej sieti WiFi a presvedčte sa, že prístupový bod, na ktorý je zapojené IT4WIFI, podporuje službu Bonjour.

#### Čo robiť, keď v aplikácii "MyNice Welcome" nie sú dostupné všetky funkcie?

Uistite sa, že ste jedným z administrátorov IT4WIFI.

#### Čo robiť, keď Applety IFTTT nefungujú?

Skontrolujte, či ste správne vykonali všetky kroky popísané v kapitole 7. Ak treba, začnite procedúru od začiatku a prípadne reštartujte IT4WIFI.

## TECHNICKÉ PARAMETRE

VÝSTRAHY • Všetky uvedené technické parametre sa vzťahujú na teplotu prostredia 20°C (± 5°C). • Nice S.p.A. si vyhradzuje právo vykonávať úpravy na výrobku, kedykoľvek to uzná za potrebné, pričom však zachová rovnakú funkčnosť a účel použitia.

| IT4WIFI             |                                             |  |  |
|---------------------|---------------------------------------------|--|--|
| Vstup               |                                             |  |  |
| Napätie             | 24 V                                        |  |  |
| Prúd                | 30 mA                                       |  |  |
| Max. výkon          | 700 mW                                      |  |  |
| Interfejs WiFi      |                                             |  |  |
| Тур                 | 802.11 b/g/n – 2.4 GHz                      |  |  |
| Výkon               | 14 dBm na konektor                          |  |  |
| Bezpečnosť          | OPEN/WEP/WPA-PSK/WPA2-PSK                   |  |  |
| Konektor antény     | SMA                                         |  |  |
| Prostredie          |                                             |  |  |
| Teplota fungovania  | -20°C +50°C                                 |  |  |
| Teplota skladovania | -25°C +70°C                                 |  |  |
| Vlhkosť             | 15% - 85%                                   |  |  |
| Stupeň ochrany      | IP 30                                       |  |  |
| Rozmery             | 58 mm x 63 mm x 24 mm<br>(bez SMA a antény) |  |  |
| Váha                | 60 g                                        |  |  |

## 2 LIKVIDÁCIA VÝROBKU

Tento výrobok je zložený z rôznych typov materiálov: niektoré môžu byť recyklované, iné musia byť zlikvidované. Informujte sa o systéme recyklácie alebo likvidácie v súlade s predpismi platnými vo vašej krajine pre túto kategóriu výrobkov.

**A** POZOR! - Niektoré časti výrobku môžu obsahovať jedovaté alebo nebezpečné látky, ktoré môžu mať škodlivé účinky na životné prostredie a na ľudské zdravie.

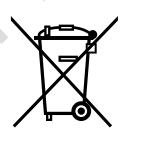

Ako znázorňuje vedľajší symbol, je zakázané vyhodiť tento výrobok do domového odpadu. Pre likvidáciu v súlade s ustanoveniami platnými vo vašej krajine vykonajte 'separovaný zber' alebo odovzdajte výrobok predajcovi v momente kúpy nového rovnocenného výrobku.

A POZOR! - Smernice platné vo vašej krajine môžu stanovovať tvrdé sankcie pre prípady nelegálnej likvidácie tohto výrobku.

## 3 PRÁVNE POZNÁMKY

Apple, iPhone, Bonjour, Apple TV, Siri sú obchodné značky Apple Inc., registrované v USA a iných krajinách. HomeKit je obchodná značka Apple Inc. App Store je obchodná značka Apple Inc. Android je obchodná značka Google Inc.

Logo Wi-Fi CERTIFIED je certifikačná známka Wi-Fi Alliance.

Logo Works with Apple HomeKit znamená, že elektronické zariadenie bolo navrhnuté pre zapojenie špeciálne na iPod, iPhone alebo iPad, a bolo certifikované vývojárom, že spĺňa štandardy Apple. Apple nezodpovedá za fungovanie tohto zariadenia alebo jeho zhody s bezpečnostnými predpismi a normami.

#### Vyhlásenie o zhode ES Vyhlásenie v súlade so Smernicou 1999/5/ES

Poznámka - Obsah tohto vyhlásenia zodpovedá obsahu oficiálneho dokladu, uloženého v síde Nice S.p.A., a najmä jeho poslednej revízii dostupnej pred tlačou tohto návodu. Tu uvedený text bol upravený z tlačových dôvodov. Kópiu originálneho vyhlásenia si môžete vyžiadať v Nice S.p.A. (TV), Taliansko.

Číslo vyhlásenia: 604/IT4W Revízia: 0 Jazyk: SK

Dolupodpísaný Roberto Griffa, vo funkcii generálneho riaditeľa, vyhlasuje na svoju vlastnú zodpovednosť, že výrobok:

Meno výrobcu: NICE S.p.A. Adresa: Via Pezza Alta 13, 31046 Rustigné di Oderzo (TV), Taliansko Typ výrobku: Interfejs WIFI pre BusT4 Model / Typ: IT4WIFI Príslušenstvo:

Spĺňa základné náležitosti odseku 3 nasledovnej komunitárnej smernice, pre použitie, na ktoré sú výrobky určené:

• SMERNICA 1999/5/ES EURÓPSKEHO PARLAMENTU A RADY z 9. marca 1999 o rádiovom zariadení a koncových telekomunikačných zariadeniach a o vzájomnom uznávaní ich zhody, v súlade s nasledovnými harmonizovanými normami:

• Ochrana zdravia (čl. 3(1)(a)): EN 62479:2010

· Elektrická bezpečnosť (čl. 3(1)(a)): EN 60950-1:2006+A1:2010+A12:2011+A11:2009+A2:2013

· Elektromagnetická kompatibilita (čl. 3(1)(b)): EN 301 489-1 V1.9.2:2011, EN 301 489-17 V2.2.1:2012

· Rádiové spektrum (čl. 3(2)): EN 300 440-2 V1.4.1:2010, EN 300 328 V1.9.1:2015

Ďalej výrobok spĺňa náležitosti nasledovných smerníc:

• SMERNICA 2014/30/EÚ EURÓPSKEHO PARLAMENTU A RADY z 26. februára 2014 o harmonizácii právnych predpisov členských štátov vzťahujúcich sa na elektromagnetickú kompatibilitu (prepracované znenie), v súlade s nasledovnými harmonizovanými normami: EN 61000-6-2:2005, EN 61000-6-3:2007+A1:2011

Oderzo, 22. februára 2017

Ing. Roberto Griffa (generálny riaditeľ)

JUC 2

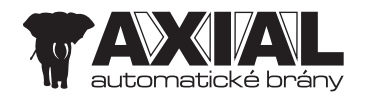

**AXIAL, s.r.o.** Dlhá 25/B 90031 Stupava, SR +421 903 442 636 axial@axial.sk

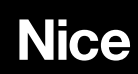

Nice S.p.A. Via Pezza Alta, 13 31046 Oderzo TV Italy info@niceforyou.com